## ロイロノート・スクール利用開始手順書(手順追加)

## まずは「ロイロノート・スクール」をダウンロード → ログインしよう

学校から配付された「Googleアカウント」の用紙を用意してください。

次のURLにアクセスしてロイロノート・スクールのアプリをダウンロードしてください。

https://n.loilo.tv

できない場合は、Webブラウザ版 (https://loilonote.app)からログインしてください。

- | 保護者がロイロノート・スクールにアクセスする。
- 2 今回は、「Googleでログイン」を選択する。

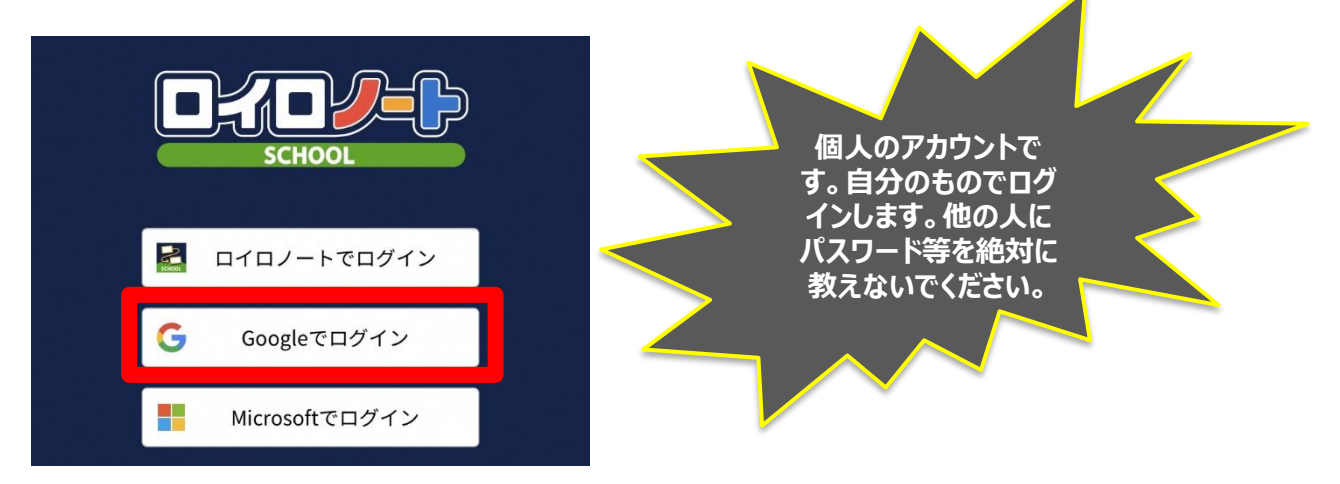

3 Googleのアカウントをご家庭ですでにお持ちの場合は「別のアカウントを使用」を 選択する。

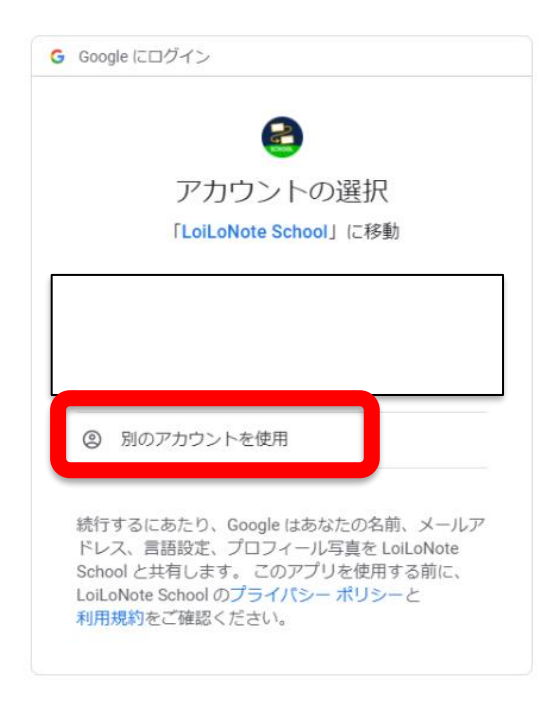

4「メールアドレスまたは電話番号」という欄に、学校から配付されたアカウント発行票 の「ユーザーID」を入力する。

| G Google にログイン         | Google アカウント発行票。                                                                                                    |  |
|------------------------|----------------------------------------------------------------------------------------------------|--|
|                        | 令和3年5月18日。<br>戦ぶ市立鶴見小学校。                                                                                                    |  |
| 6                      | ユーザー名: 鶴見 花子                                                                                                    |  |
| ログイン                   | この ID は、Google Workspose for Education Fundamentals やロイロノートにログ<br>インする際に本人を識別するための ID です。                                                                    |  |
| 「LoiLoNote School」(こ移動 | マヤロシオキ版より、Google アガジアとで加速されたディングードアガジアとProjuga さいたため、この<br>Google アガジアと使用して、Google Workspote for Education Fundamentals やロ<br>イロノートのサービスを利用することができるようになりました。 |  |
| メールアドレスまたは電話番号         | a -tf-tp: y 0000000@edu.city.yokohama.ip                                                                                                    |  |
|                        |                                                                                                    |  |
| メールアトレスを忘れた場合          |                                                                                                    |  |
| アカウントを作成 次へ            | 注意事項 <br>ユーザーID及びパスワードの管理について                                                                                                    |  |
|                        | <ol> <li>ユーザーID及びパスワードは卒業まで同じアカウントを使用予定です。給失しない<br/>よう保護者の方が責任をもって管理してください。</li> <li>パスワードの給告、痛入いには十分注意してください。</li> </ol>                                    |  |
|                        | バスワードを紛失した場合等は、速やかに担任までご連続ください。<br>(3) 公的なアカウントのため、目的外利用はできません。                                                                                              |  |
|                        | 【問合せ先】<br>概決市立鶴見小学校,                                                                                                    |  |
|                        | 「104-12-12-12」。<br>第194-12-12-12-12                                                                                                    |  |

5「パスワード」という欄に、学校から配付されたアカウント発行票の「パスワード」を 入力する。

| G Google にログイン                                    | 取扱注意                                                                                                    | لي                                                                                                    |  |
|---------------------------------------------------|----------------------------------------------------------------------------------------------------|----------------------------------------------------------------------------------------------------|--|
|                                                   | Google                                                                                                    | Google アカウント発行票                                                                                                    |  |
| 6                                                 |                                                                                                    | 令和3年5月18日.<br>橫浜市立鶴見小学校:                                                                                                    |  |
| ようこそ                                              | ユーザー名: 鶴                                                                                                    | 見花子。                                                                                                    |  |
| <ul> <li>y0000000@edu.city.yokohama.jp</li> </ul> | この ID は、Google Workspore<br>インチを際に木と電影するため<br>今年3 予算とり、Google アカウントを使用して、Go<br>イロノートのサービスを利用するこ<br>パスワード:                  | ・<br>for Education Fundamentals やロイロノートにログ<br>10 です<br>> とロイロノートアカウントが強調されたため、この<br>ogle Workspace for Education Fundamentals やロ<br>とかできるようになりました。.<br>-<br>0000000000000000000000000000000000 |  |
| パスワードをお忘れの場合 次へ                                   | 注意専項<br>ユーザーID 及びパスワードの部<br>(1) ユーザーID 及びパスワード<br>よう保護者の方が責任をもっ<br>(2) パスワードの紛失、「溝よい」<br>パスワードを紛失した場合等<br>(3) 公的なアカットのわめの目 | 記ついて<br>は実置で同じカウウントを使用予定です。紛失しない<br>て管理してください。<br>は、違やかに担任までご連絡ください。<br>の外側用にできせん。                                                                                                    |  |
|                                                   |                                                                                                    | 【問合せ先】<br>横浜市立鶴見小学校,<br>電話:045-521-9618                                                                                                    |  |

## 6「家庭と学校の連絡」を選択する。

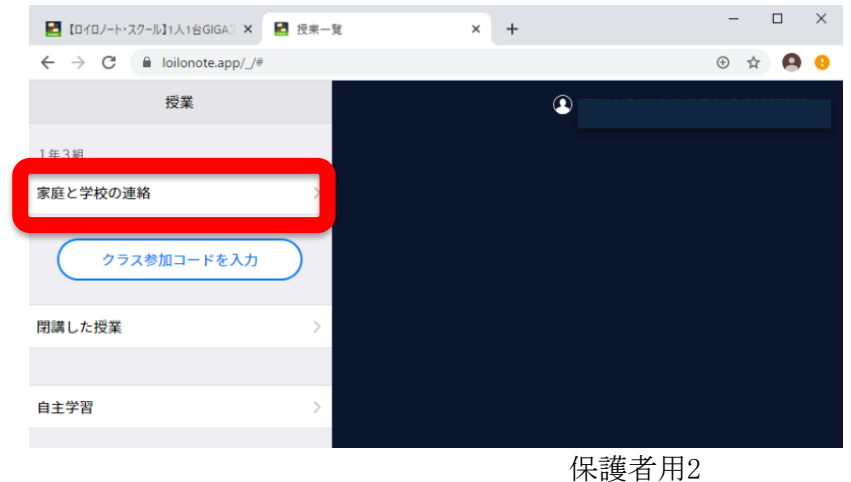

7「ノートを新規作成」を選択する。

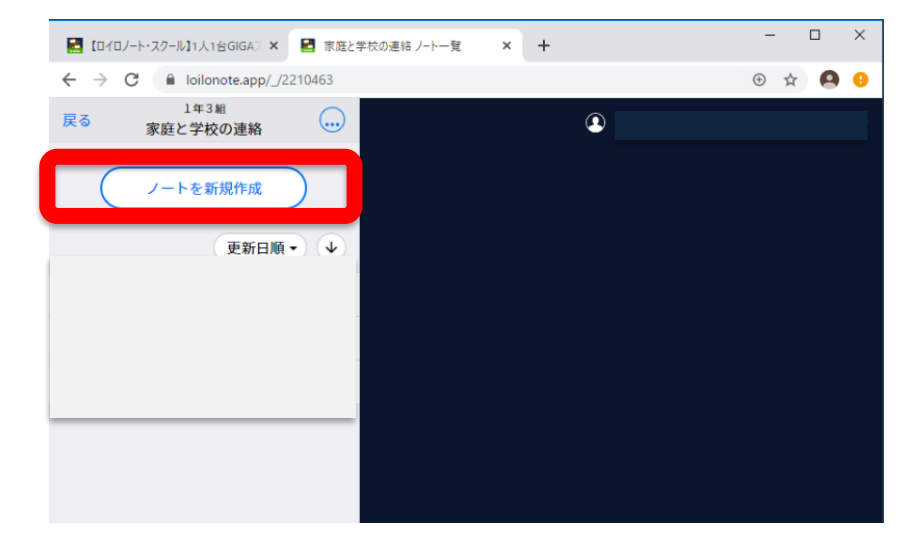

## 8「202|年度出欠」と入力。

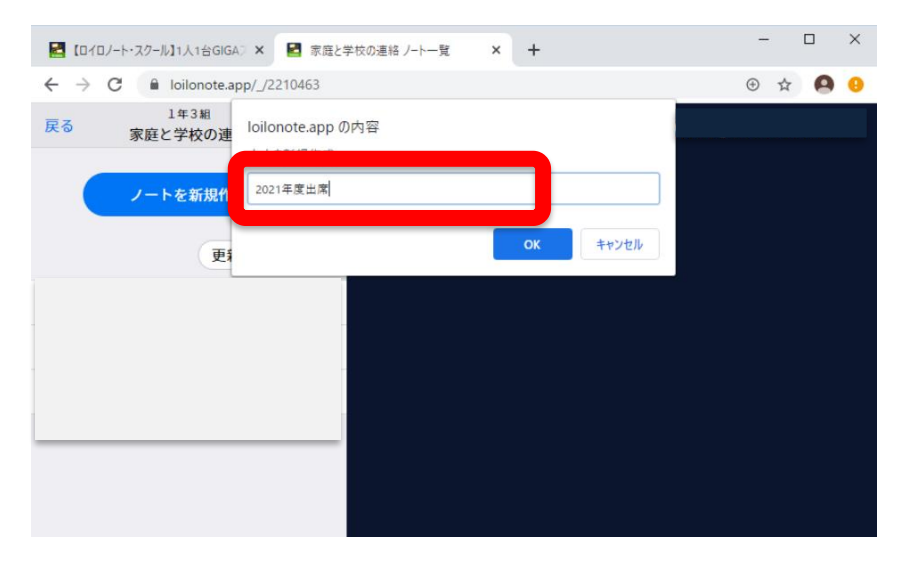

9 画面上に出欠カードが出ていなかった場合は、「送る」アイコンを押し、タイムライン 上の「出欠カード」を選択し、「使用する」を押す。

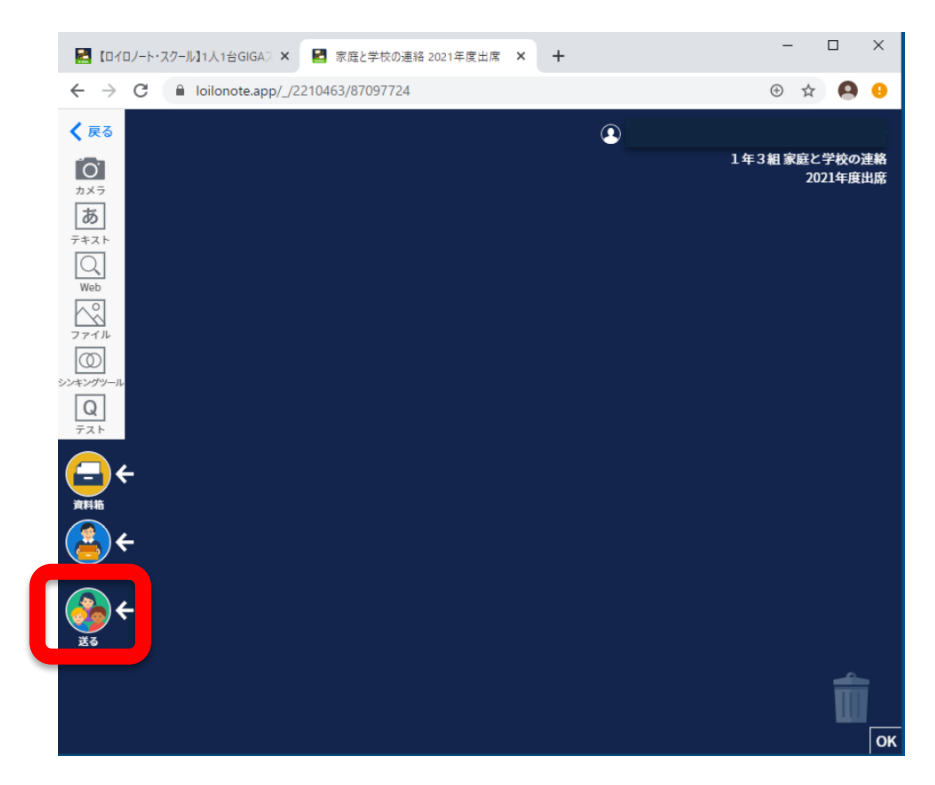